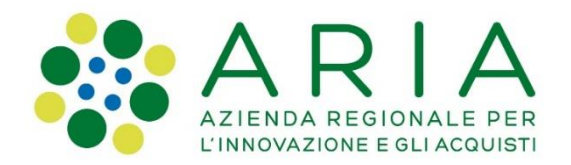

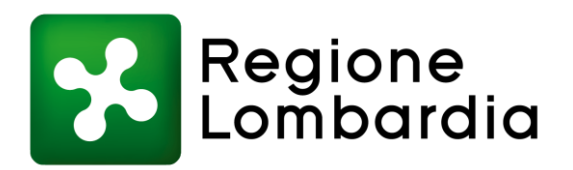

# Manuale destinato agli utenti del Portale Pagamenti che intendono effettuare pagamenti verso l'Organismo Pagatore Regionale

#### Accesso al Portale pagamenti e selezione del pagamento

Sul portale dell'Organismo Pagatore Regionale, verrà riportato il seguente link

# PagoPA

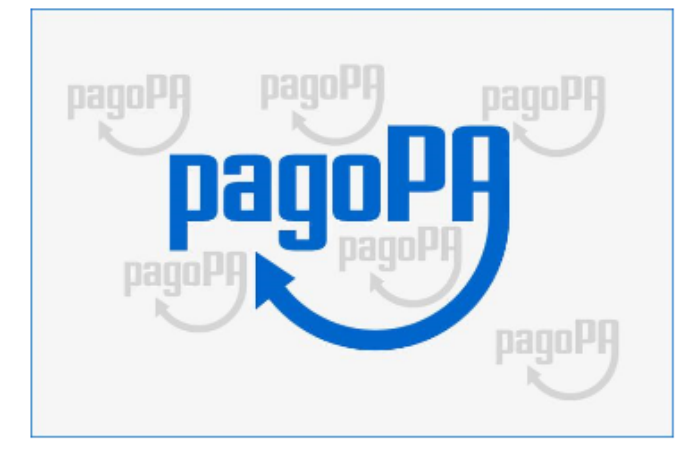

Secondo quanto previsto dal Godice dell'amministrazione digitale (GAD), la Pubblica Amministrazione è obbligata ad aderire al nodo nazionale pagoPA relativamente ai pagamenti telematici verso la Pubblica Amministrazione.

L'Organismo Pagatore Regionale, in ottemperanza a quanto disposto dal CAD, partecipa al sistema nazionale dei pagamenti pagoPA attraverso il Portale Pagamenti, che consentirà agli utenti di effettuare i pagamenti per restituzione importi a OPR.

La piattaforma utilizza il sistema pagoPA e permette di effettuare pagamenti in modo sicuro e affidabile, in totale trasparenza rispetto a costi di commissione e scegliendo la modalità di pagamento preferita tra quelle offerte.

L'infrastruttura tecnologica è basata su regole e standard tecnici condivisi da pagoPAS.p.A.con la Pubblica Amministrazione, gruppi bancari ed enti di credito.

Per effettuare un pagamento, clicce qui: pagoPA

Il manuale è scaricabile nella sezione allegau, in fondo alla pagina.

cliccando sul link verrà reindirizzato sul Portale Pagamenti.

Per accedere alla stessa pagina è possibile cliccare anche al link di seguito <u>https://pagamentinlombardia.servizirl.it/pa/changeEnte.html?enteToChange=R\_LOMBAR&redirectUrl=pu</u> <u>blic/richiestaPagamentoSpontaneo.html?codTipo=RL\_OPR\_RESTITUZIONE</u>

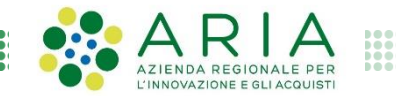

#### Compilazione campi senza rateizzazione

| Regione Lombardia                     | 800318318                 |               |
|---------------------------------------|---------------------------|---------------|
| gamento Dovuto : Organismo Pagatore I | Regionale – Restitu       | zione Importi |
| Ragione Sociale *                     | Persichetti SRL           | 0             |
| Codice Fiscale/Partita Iva *          | 30786556892               | Θ             |
| Numero Provvedimento Decadenza *      | 473                       | Θ             |
| Rateizzato *                          | NO V                      | 0             |
| Rata                                  | ~                         | 0             |
| Note                                  |                           | Θ             |
| Importo*                              | 500€                      | ]             |
| E-Mail*                               | persichettisrl@esempio.it | ]             |

L'utente deve compilare i campi obbligatori elencati di seguito con le informazioni riportate nella comunicazione ricevuta (dati relativi alla posizione debitoria) e fare clic su «*Aggiungi al carrello*». Se non è stata richiesta la rateizzazione dell'importo, selezionare alla voce <<Rateizzato>> NO

#### Compilazione campi con rateizzazione

| Regione Lombardia                   | 8003183                   | 8      |          |       |  |
|-------------------------------------|---------------------------|--------|----------|-------|--|
| gamento Dovuto : Organismo Pagatore | Regionale – Rest          | ituz   | zione Im | porti |  |
| Ragione Sociale *                   | Persichetti SRL           |        | Θ        |       |  |
| Codice Fiscale/Partita Iva *        | 30786556892               |        | 0        |       |  |
| Numero Provvedimento Decadenza *    | 473                       | ĺ      | 0        |       |  |
| Rateizzato *                        | SI                        | $\sim$ | 0        |       |  |
| Rata *                              | Rata 1                    | $\sim$ | θ        |       |  |
| Note                                |                           |        | 0        |       |  |
| Importo*                            | 500 €                     |        |          |       |  |
| E-Mail*                             | persichettisrl@esempio.it |        |          |       |  |

Se, invece, è stata richiesta la rateizzazione, selezionare «Rateizzato» > SI ed inserire dalla voce «Rata» > il numero di rata

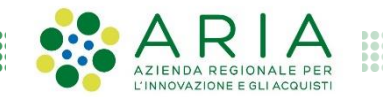

#### Ricezione email con link al Carrello dei pagamenti (1/2)

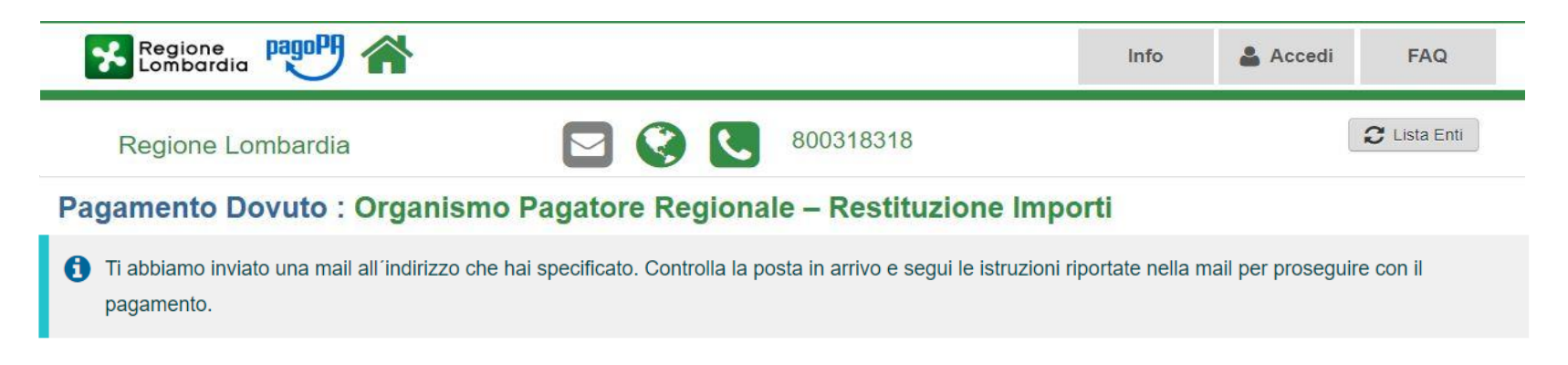

L'utente riceve un email all'indirizzo email inserito in precedenza

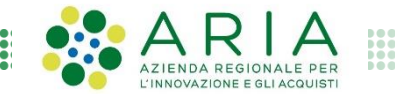

#### Ricezione email con link al Carrello dei pagamenti (2/2)

|   | Portale Pagamenti Regione Lombardia: Verifica email Posta in arrivo ×                                                                       |                 | ×       | Ð            | Z           |
|---|----------------------------------------------------------------------------------------------------|-----------------|---------|--------------|-------------|
| • | PortalePagamenti <no-reply-mypay@crs.lombardia.it> 14:59<br/>a me ▼</no-reply-mypay@crs.lombardia.it>                                       | 9 (7 minuti fa) | ☆       | *            | 0<br>0<br>0 |
|   | Gentile contribuente,                                                                                                    |                 |         |              |             |
|   | per proseguire il pagamento online segui il link sotto riportato                                                                            |                 |         |              |             |
| < | https://pagamentinlombardia.servizirl.it/pa/public/carrello/anonimo/spontaneo/paaSILInviaRichiestaPagamento.html?idSession=<br>4ca4958c1029 | 1=73709051-8f68 | -495f-a | <u>a686-</u> | >           |

L'utente dovrà aprire il link contenuto nell'email al fine di proseguire l'operazione

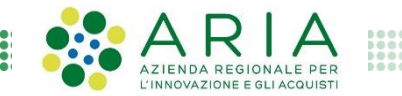

#### Carrello con elenco dei dovuti

| Regione<br>Lombardia   | ፵ 希                                                         |                                     |                     |                         | FAQ    |
|------------------------|-------------------------------------------------------------|-------------------------------------|---------------------|-------------------------|--------|
| Regione Lomba          | ardia                                                       |                                     |                     |                         |        |
|                        |                                                             | Carrello : elenco                   | dovuti nel carrello |                         |        |
|                        |                                                             | O                                   |                     |                         |        |
| Carrello               | Anagrafica                                                  | Riepilogo                           | Scelta PSP          | Pagamento               | Esito  |
| Causale Versamento     |                                                             |                                     |                     | Importo                 | Valuta |
| /ario Rossi#RSSMRO91M2 | 8e048G#Pdf56gf69811                                         | 22222222 Rata: Note:                |                     | 500,00                  | EUR    |
| stampa dell'avviso noi | n preciude la possibilità di effe<br>repara Avviso da stamp | ttuare successivamente il pagamente | o online.           |                         |        |
|                        |                                                             | are 🖹                               | Procedi             | con il pagamento online | 0      |

Dopo aver aperto il link, l'utente viene reindirizzato sul carrello contenente il pagamento selezionato e ha la possibilità di pagare tramite *Avviso di pagamento* oppure *Online* 

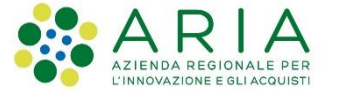

#### Pagamento tramite avviso (1/4)

| Regione<br>Lombardia       |                                        |                     |                     |                            | FAQ    |
|----------------------------|----------------------------------------|---------------------|---------------------|----------------------------|--------|
| Regione Lomba              | ardia                                  |                     |                     |                            |        |
|                            | l                                      | Carrello : elenco ( | dovuti nel carrello |                            |        |
|                            |                                        |                     |                     | 6                          |        |
| Carrello                   | Anagrafica                             | Riepilogo           | Scelta PSP          | Pagamento                  | Esito  |
| Causale Versamento         |                                        |                     |                     | Importo                    | Valuta |
| Mario Rossi#RSSMRO91M2     | 2222 222 222 222 222 222 222 222 222 2 | 22222 Rata: Note:   |                     | 500,00                     | EUR    |
| Pr                         | repara Avviso da stampare              |                     | Proced              | li con il pagamento online |        |
| Ti sarà richiesto di compi | Avviso cartaceo                        |                     |                     |                            | 0      |

Qualora l'utente decida di pagare tramite avviso di pagamento, dovrà fare clic sul tasto «*Prepara avviso da stampare*»

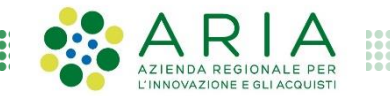

#### Pagamento tramite avviso (2/4)

| Anagrafica : dati ana                                                                                                    | agrafici del soggetto in | testatario      |
|----------------------------------------------------------------------------------------------------|--------------------------|-----------------|
| Carrello                                                                                                    | Anagrafica               | Stampa avviso   |
| Anagrafica soggetto intestatario                                                                                                    |                          |                 |
| Il soggetto intestatario o soggetto debitore è colui che ha contratto un debito a favo<br>dell'Ente Creditore, ovvero effettua un pagamento di sua iniziativa per ottenere un<br>servizio o una certificazione. Rappresenta il soggetto (persona Fisica o Giuridica)<br>debitore di somme di denaro nei confronti della Pubblica Amministrazione. | ure -                    |                 |
| Anagrafica:                                                                                                    |                          |                 |
| ersichetti SRL                                                                                                    | 0                        |                 |
| Tipo soggetto:                                                                                                    |                          |                 |
| Codice fiscale / Partita Iva:                                                                                                    |                          |                 |
| 987665901                                                                                                    | 0                        |                 |
| Email:                                                                                                    |                          |                 |
| er anerte mangegeer and FGB. IL                                                                                                    | U III                    |                 |
| dirizzo:<br>ia Talamona                                                                                                    | 9                        |                 |
|                                                                                                    |                          |                 |
| 3                                                                                                    |                          |                 |
| AP:                                                                                                    |                          |                 |
| 0145                                                                                                    |                          |                 |
| azione:                                                                                                    |                          |                 |
| TALIA ~ O                                                                                                    |                          |                 |
| ovincia:                                                                                                    |                          |                 |
| MILANO V                                                                                                    |                          |                 |
| calità:                                                                                                    |                          |                 |
| AILANO V                                                                                                    |                          |                 |
| S Abbandona                                                                                                    |                          | Indieto Procedi |

rocedere alla creazione e pa dell'avviso, l'utente deve ilare i seguenti dati rafici (dati relativi all'effettivo tore):

- nagrafica (Nome e ognome/ragione Sociale)
- ipo soggetto
- odice Fiscale/Partita IVA
- mail
- ndirizzo
- ivico
- AP
- lazione
- rovincia
- ocalità

essivamente dovrà fare clic Procedi»

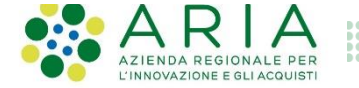

#### Pagamento tramite avviso (3/4)

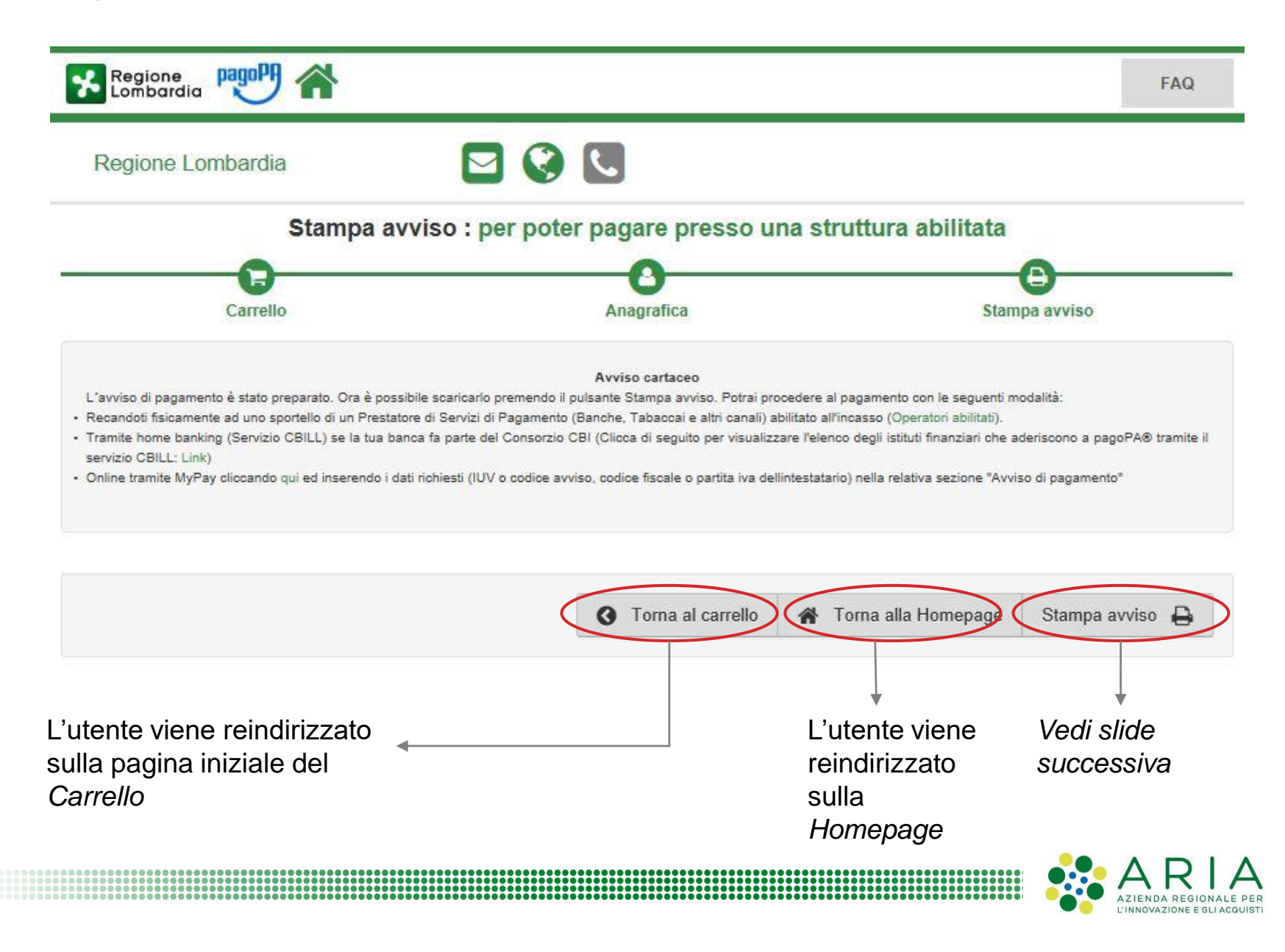

#### Pagamento tramite avviso (4/4)

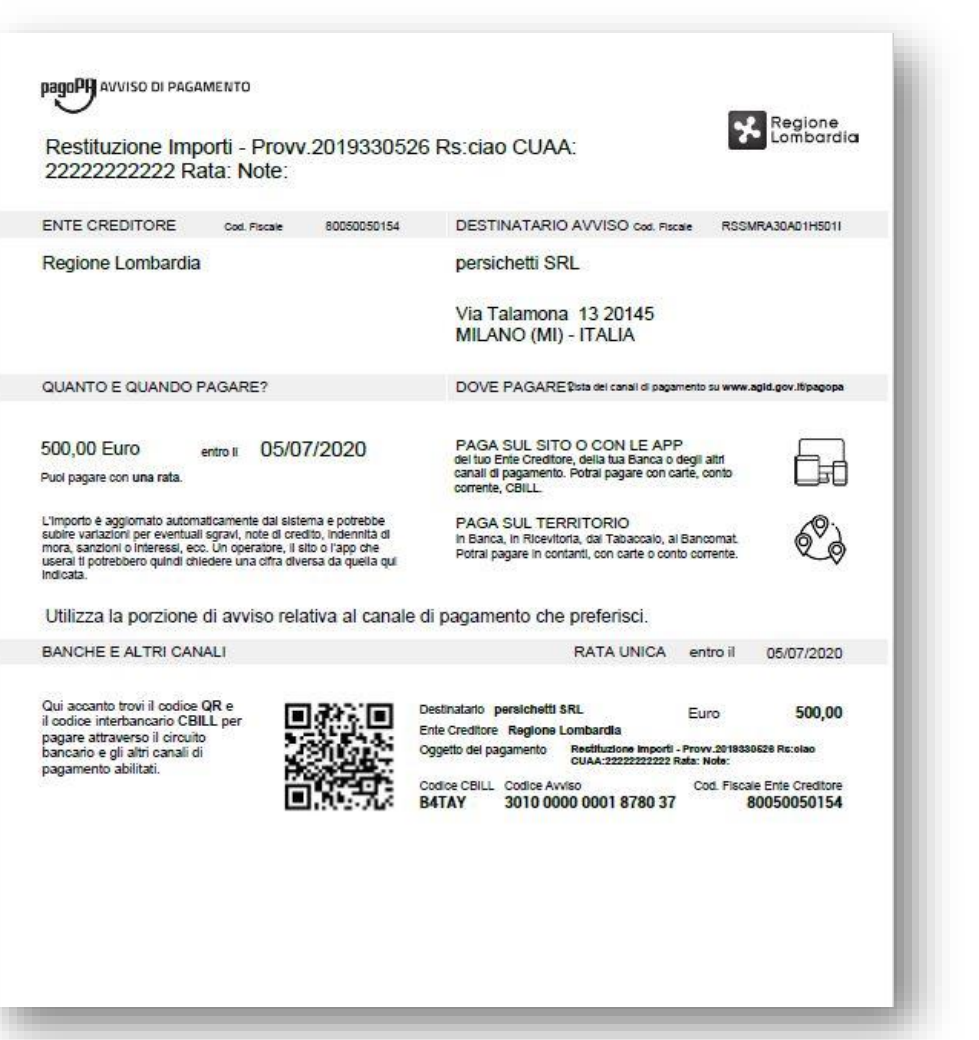

Dopo aver fatto clic sul tasto *«Stampa Prospetto»,* l'avviso di pagamento viene automaticamente scaricato sul browser in formato .pdf

L'utente in tal caso potrà finalizzare il pagamento tramite uno dei modi elencati di seguito:

- Recandosi fisicamente ad uno sportello di un Prestatore di Servizi di Pagamento (Banche, Poste, Tabaccai e altri canali) abilitato all'incasso (Operatori abilitati).
- Tramite home banking (Servizio CBILL) se la banca fa parte del Consorzio CBI
- Online tramite MyPay inserendo i dati richiesti (IUV o codice avviso, codice fiscale o partita iva dell'intestatario) nella relativa sezione "Avviso di pagamento" (vedi slide 2)

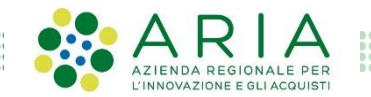

### Pagamento online (1/10)

|                                                  | <b>ヴ</b> 合                                                                                                   |                                                                   |                                                       |                                                                       | FAQ                    |
|--------------------------------------------------|----------------------------------------------------------------------------------------------------|-------------------------------------------------------------------|-------------------------------------------------------|-----------------------------------------------------------------------|------------------------|
| Regione Lomba                                    | rdia                                                                                                    | 20                                                                |                                                       |                                                                       |                        |
|                                                  | C                                                                                                    | Carrello : elenco o                                               | lovuti nel carrello                                   | )                                                                     |                        |
|                                                  |                                                                                                    | 0                                                                 | -0                                                    |                                                                       |                        |
| Carrello                                         | Anagrafica                                                                                                   | Riepilogo                                                         | Scelta PSP                                            | Pagamento                                                             | Esito                  |
| Causale Versamento                               |                                                                                                    |                                                                   |                                                       | Importo                                                               | Valuta                 |
| rio Rossi#RSSMRO91M28                            | Be048G#Pdf56gf69811 22222                                                                                    | 2222 Rata: Note:                                                  |                                                       | 500,00                                                                | EUR                    |
| Scegli come pagare gli stampa dell'avviso non    | i importi presenti nel carrello, puoi<br>I preclude la possibilità di effettuare                             | procedere al pagamento online o<br>e successivamente il pagamento | oppure stampare l'avviso cartace<br>online.           | eo e recarti in uno sportello abilitato                               | alla riscossione. La   |
| Scegli come pagare gli<br>stampa dell'avviso non | i importi presenti nel carrello, puoi<br>o preclude la possibilità di effettuare<br>epara Avviso da stampare | procedere al pagamento online o<br>e successivamente il pagamento | oppure stampare l'avviso cartace<br>online.<br>Procec | eo e recarti in uno sportello abilitato<br>di con il pagamento online | o alla riscossione. La |

Qualora l'utente decida di pagare online, dovrà fare clic sul tasto «*Procedi* con il pagamento online»

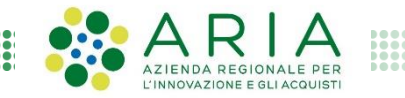

### Pagamento online (2/10)

.

| Anagrafica : dati a                                                                                                    | nagrafici del soggetto i | ntestatario        |         |
|----------------------------------------------------------------------------------------------------|--------------------------|--------------------|---------|
|                                                                                                    |                          |                    | - segue |
| Carrello                                                                                                    | Anagrafica               | Stampa avviso      | relativ |
| Anagrafica soggetto intestatario                                                                                                    |                          |                    | • Ar    |
| Anglanda soggetto intestatano                                                                                                    |                          |                    | Сс      |
| 1 I soggetto intestatario o soggetto debitore è colui che ha contratto un debito a                                                                                   | favore                   |                    | • Ti    |
| dell'Ente Creditore, ovvero effettua un pagamento di sua iniziativa per ottenere<br>servizio o una certificazione. Rappresenta il soggetto (persona Fisica o Giuridi | ca)                      |                    |         |
| debitore di somme di denaro nei confronti della Pubblica Amministrazione.                                                                                            |                          |                    | • Co    |
| Anagrafica:                                                                                                    |                          |                    | • Er    |
| persichetti SRL                                                                                                    | •                        |                    | • In    |
| Tipo soggetto:                                                                                                    |                          |                    |         |
|                                                                                                    |                          |                    | • Ci    |
| Codice fiscale / Partita Iva:<br>30987665901                                                                                                    | 0                        |                    | • CA    |
| Ferrili                                                                                                    |                          |                    | • N/a   |
| persichettisrl@persichetti.it                                                                                                    | 0                        |                    |         |
| ndirizzo:                                                                                                    |                          |                    | • Pr    |
| Via Talamona                                                                                                    | 0                        |                    | • Lo    |
| Civico:                                                                                                    |                          |                    |         |
| 13                                                                                                    |                          |                    |         |
| CAP:                                                                                                    |                          |                    |         |
| 20145                                                                                                    |                          |                    |         |
| Vazione:                                                                                                    |                          |                    |         |
|                                                                                                    |                          |                    |         |
| Provincia:                                                                                                    |                          |                    |         |
|                                                                                                    |                          |                    |         |
| ocalita:<br>MILANO V                                                                                                    |                          |                    |         |
|                                                                                                    |                          |                    |         |
| Abbandona                                                                                                    |                          | A Indietra Procedi |         |
| - Abbanasha                                                                                                    |                          | S marcar Procedi   |         |

cedere al pagamento 'utente deve compilare i ti dati anagrafici (dati all'effettivo pagatore):

- grafica (Nome e nome/ragione Sociale)
- soggetto
- lice Fiscale/Partita IVA
- ail
- rizzo
- co
- ione
- vincia
- alità

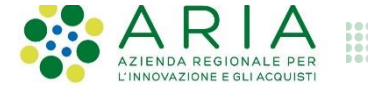

#### Pagamento online (3/10)

| Regione Lombardia                                                  |                 |                                            |              |          |
|--------------------------------------------------------------------|-----------------|--------------------------------------------|--------------|----------|
|                                                                    | Riepilogo : rev | visione finale dei dati                    | di pagamento |          |
| -0                                                                 |                 | <b>_</b>                                   | €            | <b>_</b> |
| Anagrafica                                                         | Riepilogo       | Scelta PSP                                 | Pagamento    | Esito    |
| Causale Versamento                                                 |                 |                                            | Importo      | Valuta   |
| Davide Petruzzellis#PTRDVD91M19A048C#P                             | TR56gf6bvres    |                                            | 2,00         | EUR      |
| zodice fiscale / Parita iva<br>Email<br>Indirizzo<br>Zivico<br>CAP | 21N<br>20146    | vaoba7)<br>ttisrl@persichetti.it<br>Iamona |              |          |
| Vazione                                                            | Italia          |                                            |              |          |
| Provincia                                                          | Milano          |                                            |              |          |

L'utente viene reindirizzato sulla pagina di Riepilogo dei dati inseriti.

Facendo clic su «*Procedi al pagamento*» viene reindirizzato sul selettore pagoPA dei pagamenti

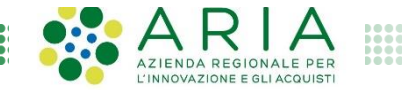

## Pagamento online (4/10)

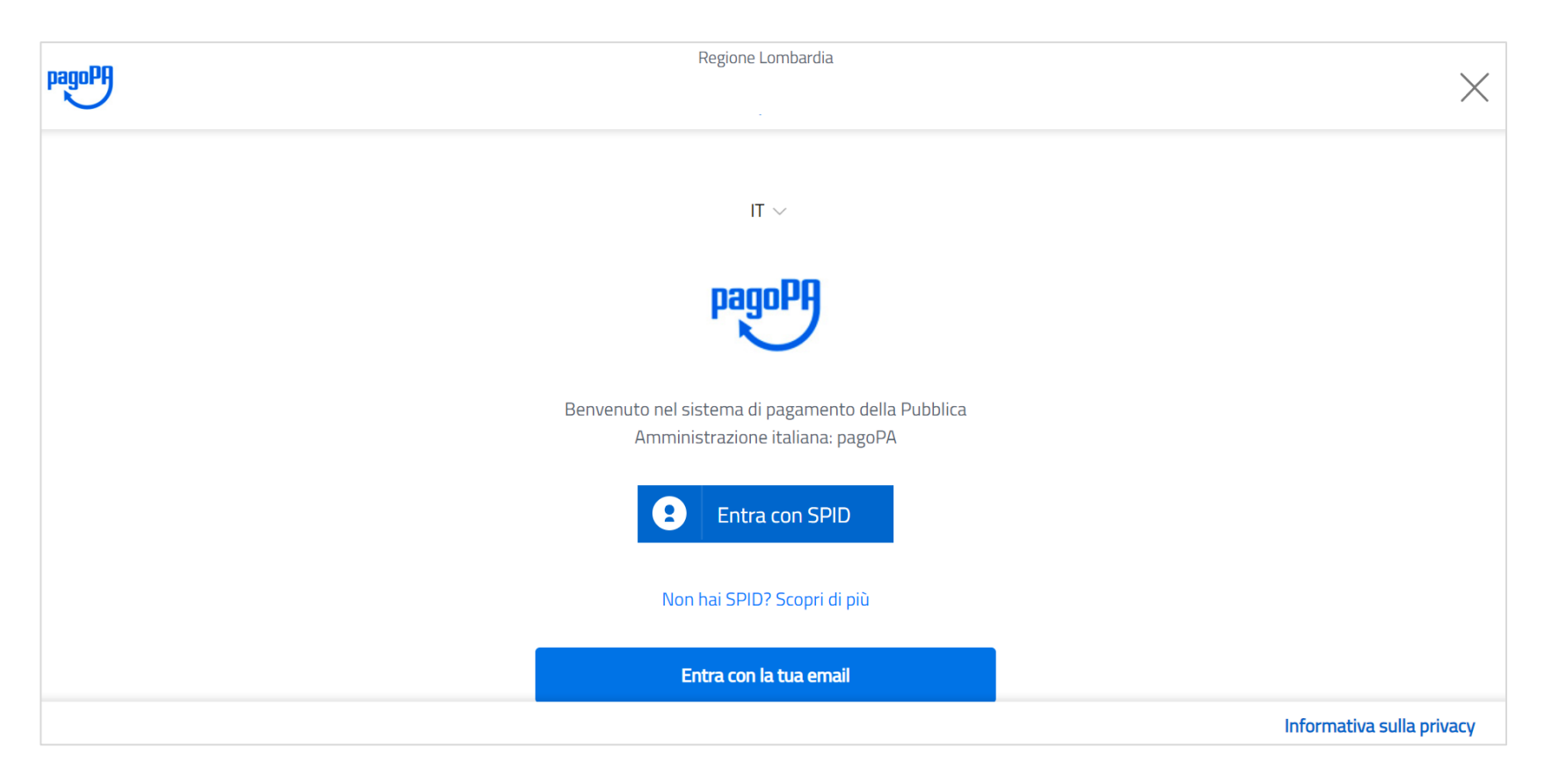

Una volta sul selettore di pagamento pagoPA, l'utente può decidere di entrare all'interno della piattaforma tramite *SPID* oppure inserendo il suo *indirizzo email* 

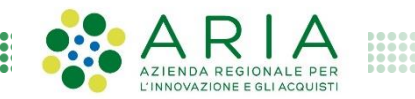

### Pagamento online (5/10)

| pagoPA | Regione Lombardia<br>/RFB/191722019304132/28.50/TXT/Servizio online di prenotazione e pagamento prestazioni sanitarie<br>28,50€ | ×                         |
|--------|----------------------------------------------------------------------------------------------------|---------------------------|
|        | Entra con SPID                                                                                                    |                           |
|        | intesa                                                                                                    |                           |
|        | TIM id                                                                                                    |                           |
|        | Spiditalia                                                                                                    |                           |
|        | aroba.tti                                                                                                    |                           |
|        | €lep2da                                                                                                    |                           |
|        | Namirial D                                                                                                    |                           |
|        | InfoCert 🚺                                                                                                    |                           |
|        | SIELTE Id                                                                                                    | Informativa sulla privacy |

Facendo clic su «*Entra con SPID*» l'utente sceglie l'operatore con cui si desidera accedere e atterra di conseguenza nella specifica pagina

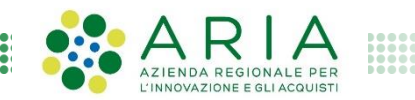

### Pagamento online (6/10)

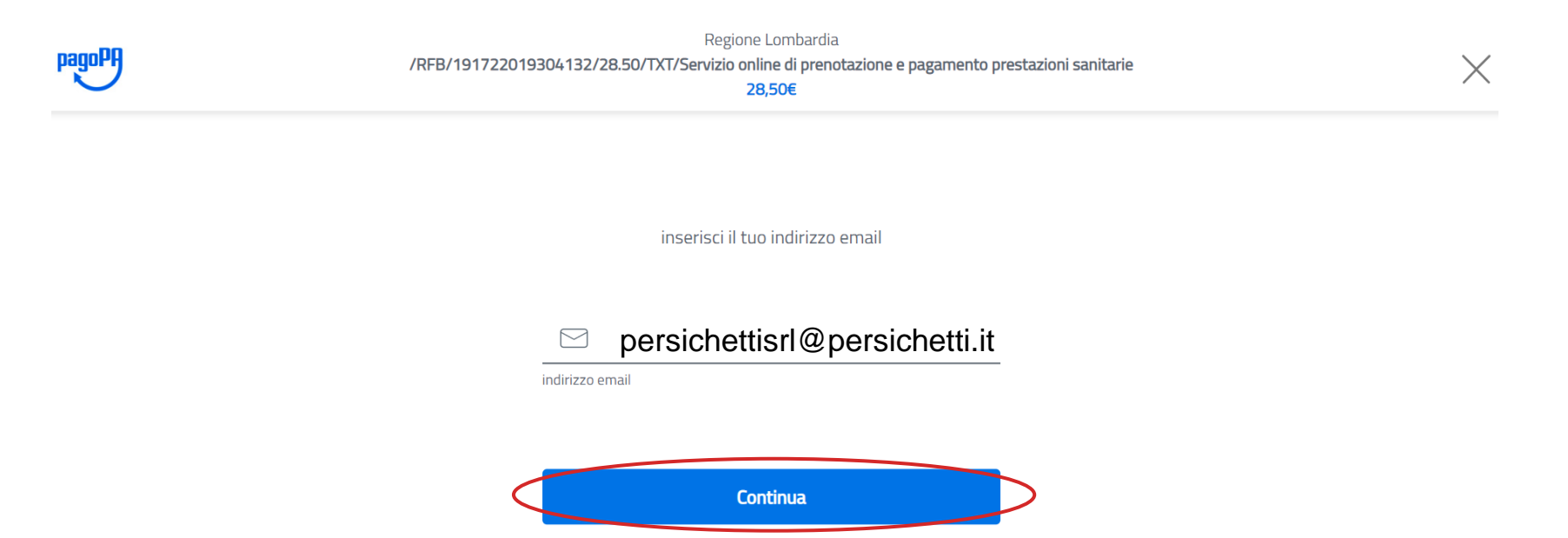

Facendo clic su «*Entra con la tua email*» l'utente dovrà inserire la sua email per poter accedere al sistema e confermare

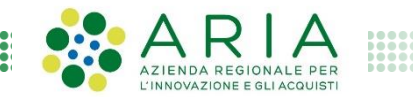

#### Pagamento online (7/10)

pagoPA - Informativa sulla privacy

#### INFORMATIVA SUL TRATTAMENTO DEI DATI PERSONALI

ai sensi degli artt. 13-14 del Regolamento (UE) 2016/679

Questa informativa privacy descrive come vengono trattati i dati personali di coloro che approdano al sito wisp2.pagopa.gov.it/ (il **"Sito"**) per effettuare un pagamento tramite pagoPA. Il Sito ti permette (i) di essere avvisato per email in merito alle transazioni che

#### ccetto la privacy policy

#### Continua

pagoPA - Informativa sulla privacy

#### INFORMATIVA SUL TRATTAMENTO DEI DATI PERSONALI

ai sensi degli artt. 13-14 del Regolamento (UE) 2016/679

Questa informativa privacy descrive come vengono trattati i dati personali di coloro che approdano al sito wisp2.pagopa.gov.it/ (il **"Sito"**) per effettuare un pagamento tramite pagoPA. Il Sito ti permette (i) di essere avvisato per email in merito alle transazioni che

accetto la privacy policy

Continua

L'utente viene reindirizzato sull' «Informativa sul trattamento dei dati personali» e inserisce il flag di accettazione della privacy policy per confermare e andare avanti

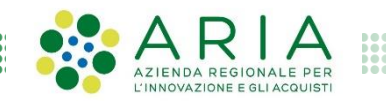

### Pagamento online (8/10)

| Come vuoi pagare?         |               | pagoPA accetta (              | queste carte di credito/debito |
|---------------------------|---------------|-------------------------------|--------------------------------|
| Carta di credito/debito   |               |                               | 2                              |
| $\sim$                    |               | - 0000 0000 0000              | 0000                           |
| Conto corrente            | $\rightarrow$ | mumero della carta di credito | CVC                            |
|                           |               | scadenza (mm/aa)              | codice di verifica             |
| Altri metodi di pagamento |               |                               |                                |
|                           |               |                               |                                |

Se l'utente sceglie il metodo di pagamento con «*Carta di credito/debito*» viene reindirizzato successivamente nella schermata di inserimento dei relativi dati e dovrà confermare per finalizzare l'operazione.

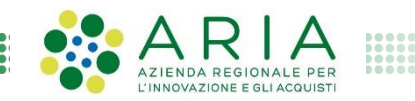

#### Pagamento online (9/10)

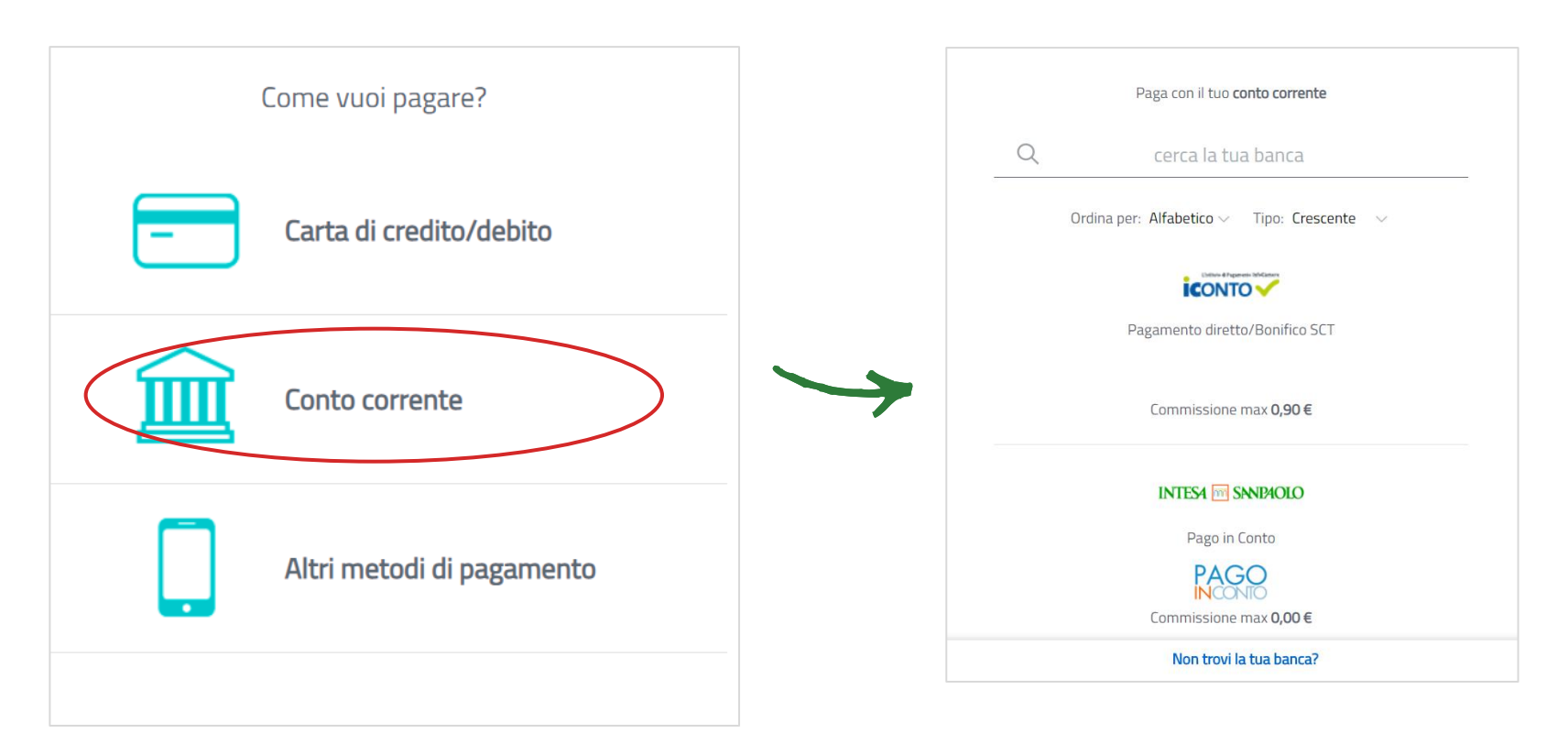

Se l'utente sceglie il metodo di pagamento con «*Conto corrente*» viene reindirizzato successivamente nella schermata di scelta della sua banca e poi procederà con il pagamento

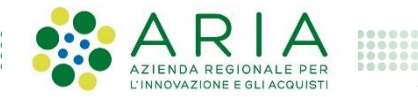

## Pagamento online (10/10)

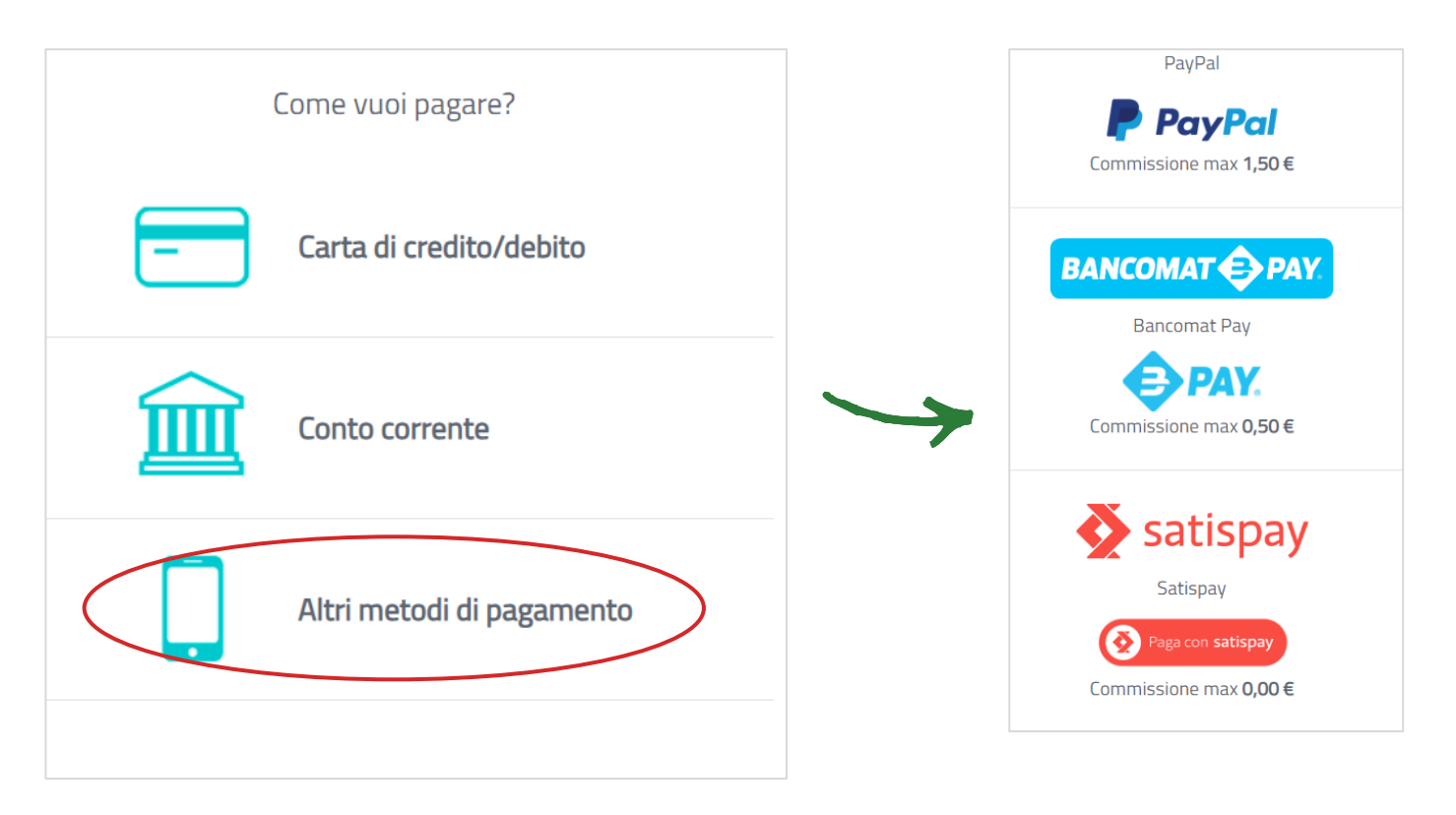

Se l'utente sceglie l'opzione «*Altri metodi di pagamento*» viene reindirizzato successivamente nella schermata dove sceglierà l'opzione desiderata (es. Paypal, Bancomat Pay, Satispay, ecc.)

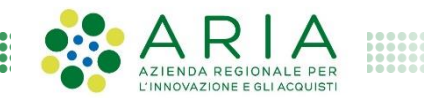

#### Ricezione email con esito del pagamento

Gentile persichettisrl@persichetti.it,

è stato eseguito con successo il pagamento da te richiesto tramite pagoPA di euro 500 effettuato a favore di Regione Lombardia con causale /RFS/RF4700330000000000000000000/500/TXT/Persichetti SRL

34567823456 Restituzione Importo (IUV:

(La ricevuta liberatoria è resa disponibile dal beneficiario del pagamento).

Questo indirizzo email è dedicato esclusivamente all'invio della nota sopra riportata. Si prega di non rispondere alla presente comunicazione.

Dopo aver scelto il metodo di pagamento preferito e aver finalizzato l'operazione, l'utente riceve un email contenente l'esito del pagamento (sia positivo se è andato a buon fine e sia negativo se è stato rigettato)

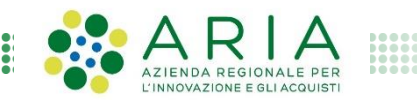

#### **Ricezione email con ricevuta telematica (1/2)**

Si informa il cittadino che e' disponibile l'esito del pagamento da lei effettuato. Segua il link di seguito per visualizzare la ricevuta telematica.

Esito pagamento: eseguito con successo

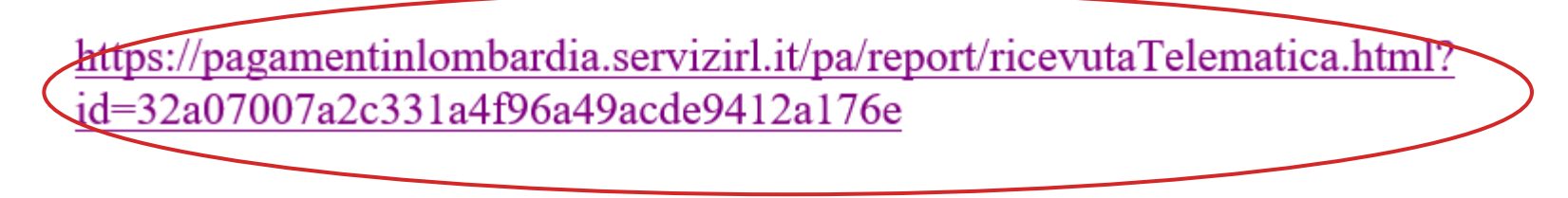

L'utente riceve contestualmente un'altra email contenente un link che permette di scaricare la *ricevuta telematica* in formato .pdf

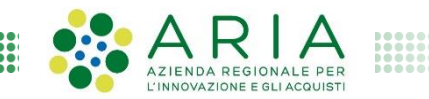

#### **Ricezione email con ricevuta telematica (2/2)**

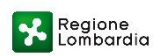

RTEERTMENTO RTCHTESTA:

#### RTCEVIITA TELEMATTCA PAGAMENTO

Stampata in data: 17/12/2019 09:57:14

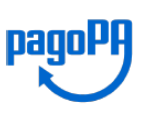

Di fianco è riportato un esempio di ricevuta telematica relativa ad un pagamento effettuato

| IMPORTO TOTALE PAGATO:     | € 500                    | ESITO:                   | Pagamento eseguito  |
|----------------------------|--------------------------|--------------------------|---------------------|
| CODICE CONTESTO PAGAMENTO: | n/a                      | DATA RICHIESTA:          | 09/12/2019 10:24:22 |
| ID UNIVOCO VERSAMENTO:     | RF4300340000000000030000 | DATA RICEVUTA:           | 09/12/2019 10:26:50 |
| DOMINIO ENTE:              | 07221390961              | IDENTIFICATIVO RICEVUTA: | 1932320981760C002   |

| ENTE BENEFICIARIO                 |                   |            |       |  |
|-----------------------------------|-------------------|------------|-------|--|
| DENOMINAZIONE:                    | Regione Lombardia |            |       |  |
| TIPO:                             | G                 |            |       |  |
| CODICE UNIVOCO:                   | 07221390961       |            |       |  |
| NAZIONE:                          | IT                | PROVINCIA: | MI    |  |
| LOCALITÀ:                         | Milano            |            |       |  |
| INDIRIZZO:                        | Via Taramelli     |            |       |  |
| CIVICO:                           | 12                | CAP:       | 20124 |  |
| DENOMINAZIONE UNITÀ<br>OPERATIVA: |                   |            |       |  |
| CODICE UNITÀ<br>OPERATIVA:        |                   |            |       |  |

32a07007a2c331a4f96a49acde9412a176e

| SOGGETTO INTESTATARIO |                        |            |       |  |
|-----------------------|------------------------|------------|-------|--|
| ANAGRAFICA:           | Persichetti SRL        |            |       |  |
| TIPO:                 | F                      |            |       |  |
| CODICE UNIVOCO:       | rssmro91h58v202s       |            |       |  |
| EMAIL:                | persichettisrl@persicl | hetti.it   |       |  |
| NAZIONE:              | IT                     | PROVINCIA: | MI    |  |
| LOCALITÀ:             | MILANO                 |            |       |  |
| INDIRIZZO:            | Viale Talamona         | -          |       |  |
| CIVICO:               | 21N                    | CAP:       | 20141 |  |

#### ISTITUTO ATTESTANTE

| DENOMINAZIONE:                    | American Express  | Payment Services |
|-----------------------------------|-------------------|------------------|
| TIPO:                             | В                 |                  |
| CODICE UNIVOCO:                   | BICC54012         |                  |
| NAZIONE:                          | IT                | PROVINCIA: RM    |
| LOCALITÀ:                         | Roma              |                  |
| INDIRIZZO:                        | Viale Alexandre 0 | Gustave Eiffel   |
| CIVICO:                           | 15                | CAP: 00148       |
| DENOMINAZIONE UNITÀ<br>OPERATIVA: | DENOMINAZIONE_UNI | T_OPE_AMEX       |
| CODICE UNITÀ<br>OPERATIVA:        | COD_UNIT_OPER_AME | x                |

#### DOVUTI PAGATI

| Id Univoco Dovuto                |                                   | Importo pagato     | Data pagamento             |            | Id Univoco Riscossione |                       |  |
|----------------------------------|-----------------------------------|--------------------|----------------------------|------------|------------------------|-----------------------|--|
| 000456b5d5856                    | 000456b5d5856e3e44787cf067a3dc41f |                    | € 500                      | 09/12/2019 |                        | 193232098176          |  |
| Tipo Dovuto Restituzione importo |                                   |                    | Dati Specifici Riscossione |            | Commissioni            |                       |  |
| Causale versa                    | amento                            | Persichetti SRL161 | 22019                      | Formazi    | ç                      | 9/restituzioneimporto |  |

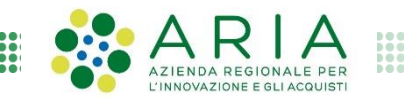